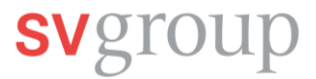

# 1. Multifactor-App installieren und Konto koppeln (falls noch nicht vorhanden)

Falls ihr auf eurem Smartphone noch keine Multi-Faktor-Authentifizierungs App zur Identifikation eures SV-Kontos angelegt habt, müsst ihr dies noch tun und dann eurer SV-Konto mit der App koppeln. So geht es:

### 1.1 Download der Microsoft Authenticator-App

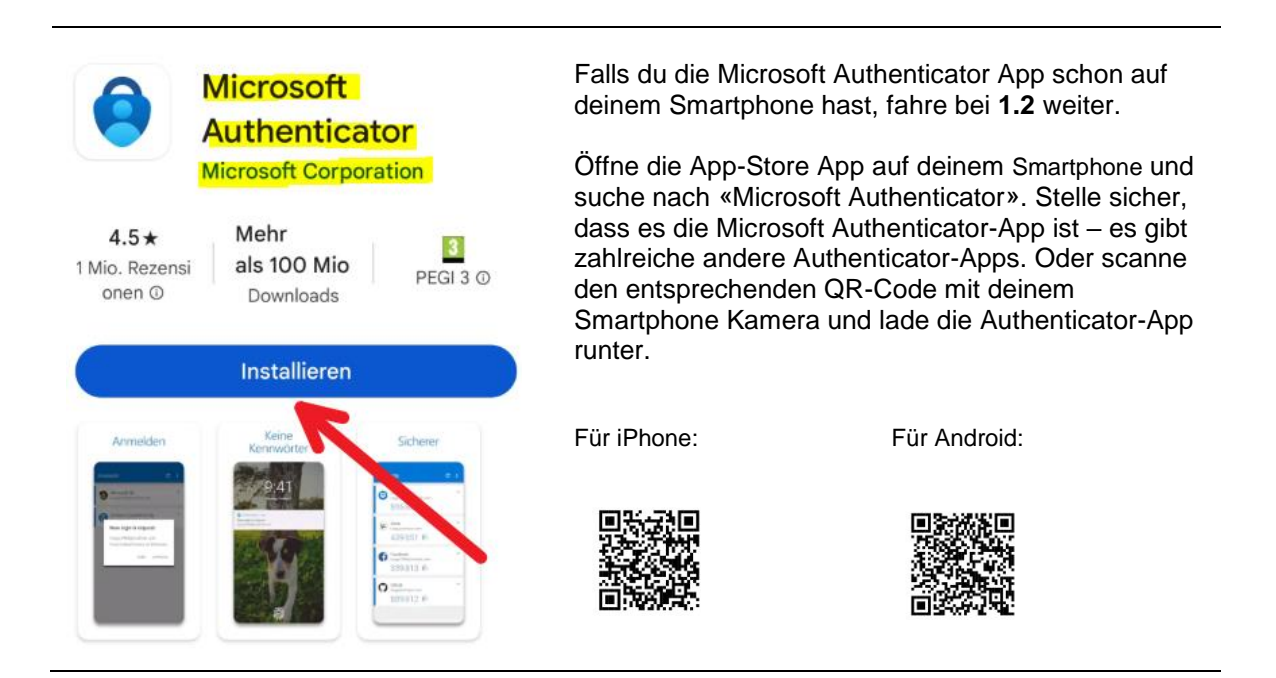

#### 1.2 Download der Microsoft Authenticator-App

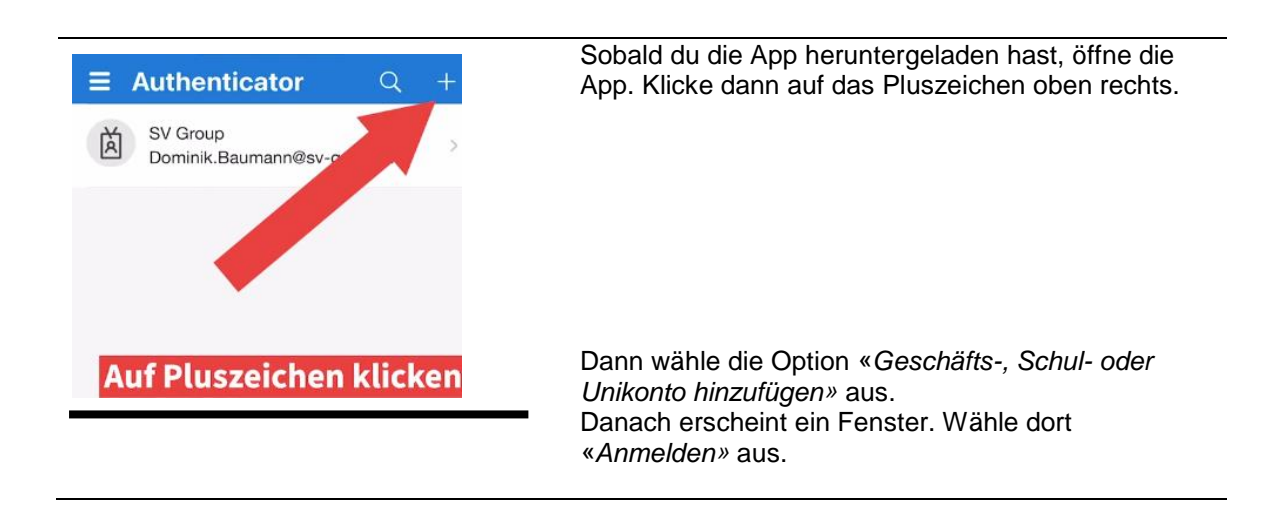

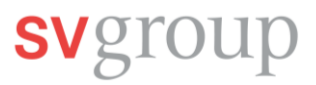

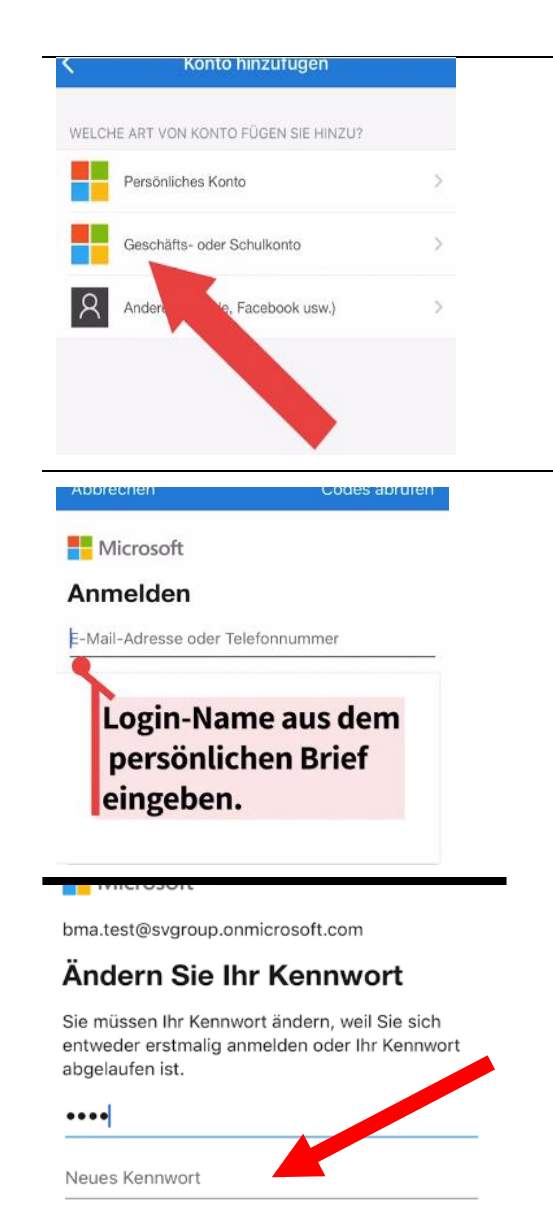

Kennwort bestätigen

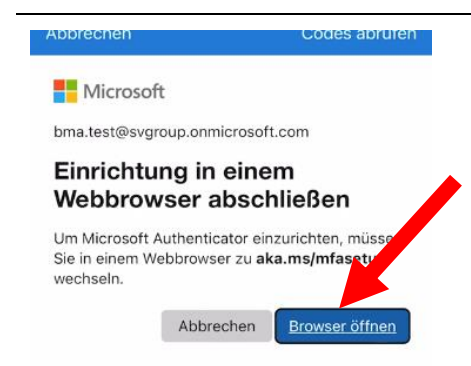

Gib jetzt zuerst dein *Login-Name* und dann dein Einmal-Passwort ein und drücke auf *Anmelden*. Das Passwort und dein Login-Name findest du auf dem persönlichen Brief/Anschreiben.

Bitte beachte: Der Login-Name ist keine richtige E-Mail-Adresse. Du kannst also damit keine E-Mails versenden oder empfangen. Das Einmal-Passwort ist nur bei der ersten Anmeldung in SPICE gültig – du wirst dann direkt aufgefordert, ein eigenes Passwort zu wählen.

Jetzt musst du nochmals das Einmal-Passwort aus dem Anschreiben eingeben.

Danach musst du dir ein neues Passwort überlegen und es zwei Mal eingeben. Drücke danach auf *Anmelden*.

Anforderungen an dein neues Passwort: Mindestens 10 Zeichen + mindestens ein Grossbuchstabe (A bis Z) + mindestens ein Kleinbuchstabe (a bis z) + mindestens eine Zahl + mindestens ein nichtalphabetisches Sonderzeichen (z.B. !, \$, #, %).

Um die Einrichtung des Authenticators abzuschliessen, musst du jetzt auf *Browser öffnen* klicken.

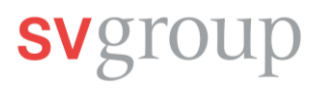

| Microsoft Anmelden E-Mail, Telefon oder Skype Kein Konto? Erstellen Sie jetzt eins! Sie können nicht auf Ihr Konto zugreifen? Weiter                                                                                                    | Danach öffnet sich ein neues Fenster in deinem<br>Internet-Browser. Hier musst du nochmals deinen<br>Login-Namen eingeben und auf <i>Weiter</i> klicken. Jetzt<br>musst du dein <b>neues Passwort</b> eingeben und dann<br>wieder auf <i>Weiter</i> klicken.                        |
|----------------------------------------------------------------------------------------------------|----------------------------------------------------------------------------------------------------|
| Microsoft<br>bma.test@svgroup.onmicrosoft.com<br>Weitere Informationen<br>erforderlich<br>Ihre Organisation benötigt weitere Informationen<br>zum Schutz Ihres Kontos.<br>Anderes Konto verwenden<br>Weitere Informationen                                                                                                    | Nach der Eingabe deines Passwortes erscheint ein neues Fenster. Hier klickst du auf <i>Weiter</i>                                                                                                    |
| St Group       ??         Schützen Sie Ihr Konto         Microsoft Authenticator         Image: Strate Strate Strat | Im neuen Fenster klickst du zuerst wieder auf <i>Weiter</i> .                                                                                                    |
| SV Group       ?         Schützen Sie Ihr Konto         Microsoft Authenticator         Image: Set Strate Strate St | Dann auf klickst du auf den Link <i>Koppeln Sie Ihr</i><br><i>Konto mit der App</i><br>Jetzt wird dein Konto mit der App gekoppelt. Das<br>kann einige Sekunden dauern und der Bildschirm<br>könnte schwarz werden. Danach erscheint folgende<br>Meldung am unteren Bildschirmrand: |

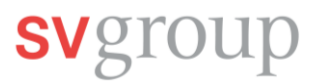

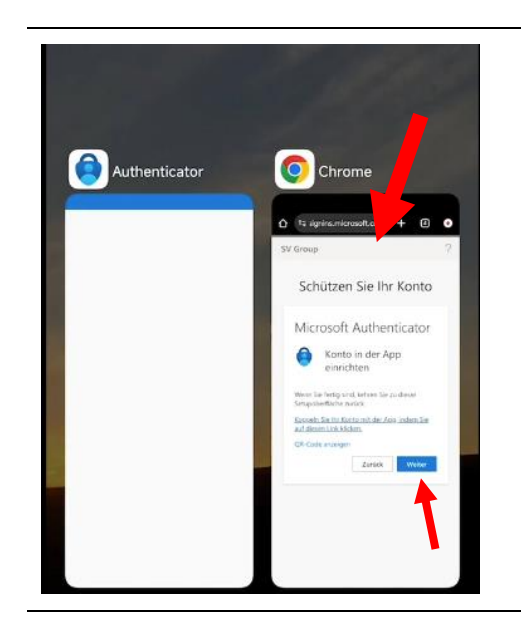

Wenn du die Meldung *Konto wurde erfolgreich hinzugefügt* erhalten hast, wechsle zurück in deinen Internet-Browser und klicke auf *Weiter* 

| Schützen Sie Ihr Konto                                                                                                    |
|----------------------------------------------------------------------------------------------------|
| Microsoft Authenticator                                                                                                    |
| Probieren wir es aus                                                                                                    |
| Genehmigen Sie die<br>Benachrichtigung, die wir an Ihre App<br>senden, indem Sie die untenstehende<br>Nummer eingeben.                                                                                                    |
| 33                                                                                                    |
| Zurück Weiter                                                                                                    |
| DRINGLICH Jets<br>Anmeldung genehmigen?                                                                                                    |
| DRINGLICH Jet.<br>Anmeldung genehmigen?                                                                                                    |
| DRINGLICH<br>Anmeldung genehmigen?     Jets     Schützen Sie IIm Konto     Microsoft Authenticator                                                                                                    |
| DRINGLICH<br>Anmeldung genehmigen?     SCHUTZEH Sie IIm Konto     Microsoft Authenticator     Probieren wir es aus                                                                                                    |
| E DRINGLICH<br>Anmeldung genehmigen?<br>SCHÜTZEN Sie HIT KONTO<br>Microsoft Authenticator<br>Probieren wir es aus<br>Genehmigen Sie die<br>Benachrichtigung, die wir an Ihre App<br>senden, indem Sie die untenstehende<br>Nummer eingeben.                                                                                                    |
| (* Contract of the second second seco |

Jetzt erscheint eine zweistellige Zahl auf eurem Bildschirm. Merkt euch diese Zahl.

Dann erhältst du eine Benachrichtigung. Meistens am oberen Bildschirmrand sichtbar. Unter Umständen musst du die Benachrichtigungsleiste öffnen (vom oberen Bildschirmrand herunterziehen.) Öffne die Nachricht indem du sie anklickst.

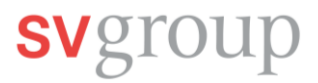

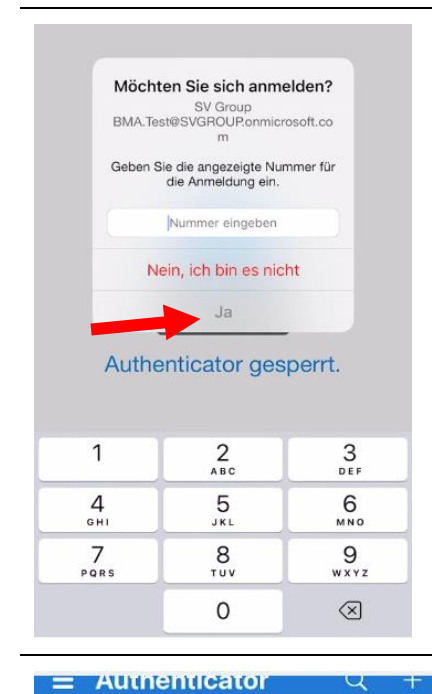

Nachdem du die Benachrichtigung geöffnet hast, wirst du in der Authenticator-App aufgefordert, die zweistellige Zahl einzugeben.

Wenn du die Zahl eingegeben hast, klicke auf *Ja*. Nach einer kurzen Ladezeit gelangst du wieder zum Startbildschirm des Authenticators.

Dein Account erscheint jetzt in der Übersicht des Authenticators. Du hast das Konto erfolgreich verknüpft. Nun kannst du dich in SPICE einloggen

Lies dazu entweder in dieser Anleitung bei **Schritt 2. Erste Anmeldung in SPICE** weiter oder scanne den QR-Code mit deiner Smartphone-Kamera für die Video-Anleitung:

Video-Anleitung

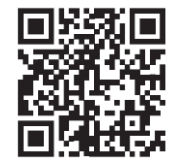

Jetzt hast du dein Konto erfolgreich mit dem Authenticator verknüpft. Es erscheint in der Übersicht.

BMA.Test@SVGROUP.onmicrosoft....

SV Group

1A

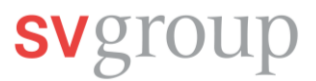

## 2. Erste Anmeldung in SPICE

Falls du auf deinem Smartphone die SPICE App schon hast, fahre direkt mit Schritt 2.2 fort.

### 2.1 SPICE APP Download aus iTunes Store (iPhone) oder Play Store (Android) runterladen

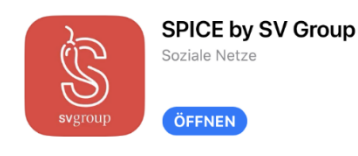

Scanne den QR Code mit deiner Foto-App und Lade die Spice App runter.

Für iPhone:

Û

Für Android:

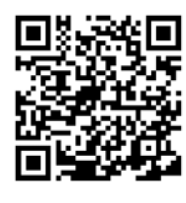

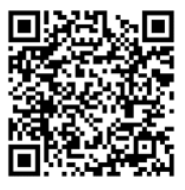

#### 2.2 Einloggen in der SPICE App

Damit du dich bei SPICE einloggen kannst, brauchst du nochmals deinen Login-Namen aus dem persönlichen Brief und dein neues Passwort, das du vorher im Microsoft Authenticator geändert hast.

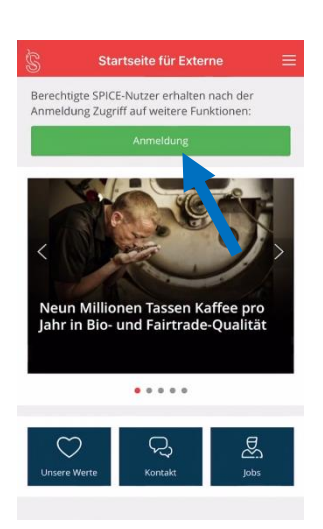

Öffne deine SPICE App und klicke auf den grünen Button Anmelden.

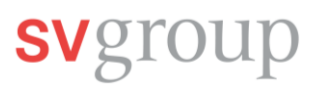

| Schließen Anmeldung                                                            | Im neuen Fenster klickst du auf <i>Login mit SV Group E-</i><br><i>Mail-Adresse.</i>    |  |  |
|--------------------------------------------------------------------------------|-----------------------------------------------------------------------------------------|--|--|
| svgoup                                                                         | Danach öffnet sich ein neues kleineres Fenster. Hier klickst du auf Ak <i>zeptieren</i> |  |  |
| Anmeldung                                                                      |                                                                                         |  |  |
| Login mit SV Group E-Mail-Adresse                                              | Lesen und Bestätigen                                                                    |  |  |
| öder                                                                           | Mit der Anmeldung akzeptierst du                                                        |  |  |
| Ich habe keine op E-Mail-Adresse                                               | die SPICE Datenschutzerklärung DSG-<br>CH / DSGVO, die                                  |  |  |
| Brauchen Sie<br>Kontaktieren Sie spice@svig                                    | Nutzungsbedingungen SPICE sowie<br>die Netiquette für SPICE                             |  |  |
| Datenschutzerklärung DSG-CH / DS-VO                                            |                                                                                         |  |  |
| Nutzungsbedingungen SPICE Netiquette für SPICE                                 | Ablehnen Akzeptieren                                                                    |  |  |
| Rechtliche Hinweise                                                            |                                                                                         |  |  |
|                                                                                |                                                                                         |  |  |
|                                                                                |                                                                                         |  |  |
|                                                                                |                                                                                         |  |  |
|                                                                                |                                                                                         |  |  |
| Schließen Login mit SV Group E-Mail-Adres                                      | In diesem Fenster gibst du wieder dein Login-Name (im                                   |  |  |
| Microcoft                                                                      | persönlichen Brief zu finden) ein und klickst dann auf                                  |  |  |
|                                                                                | weiter.                                                                                 |  |  |
|                                                                                |                                                                                         |  |  |
| E-Mail, telefon oder Skype                                                     |                                                                                         |  |  |
| Sie konnen nicht auf Ihr Konto zugreifen?                                      |                                                                                         |  |  |
|                                                                                |                                                                                         |  |  |
| Weiter                                                                         |                                                                                         |  |  |
|                                                                                |                                                                                         |  |  |
| S Anmeldeoptionen                                                              |                                                                                         |  |  |
|                                                                                |                                                                                         |  |  |
| Schließen Login mit SV Group E-Mail-Adres                                      | lotzt gibet du deie <b>neues sigenes Besewert</b> eie und                               |  |  |
|                                                                                | klickst dann auf Anmelden                                                               |  |  |
| Microsoft                                                                      |                                                                                         |  |  |
| $\leftarrow \ bma.test@svgroup.onmicrosoft.com$                                |                                                                                         |  |  |
| Kennwort eingeben                                                              |                                                                                         |  |  |
| Kennwort                                                                       |                                                                                         |  |  |
| Kennwort vergessen                                                             |                                                                                         |  |  |
|                                                                                |                                                                                         |  |  |
| Anmelden                                                                       |                                                                                         |  |  |
|                                                                                |                                                                                         |  |  |
| BRINGLICH Jetzt<br>Anmeldung genehmigen?                                       | Jetzt erscheint wieder eine zweistellige Zahl und du                                    |  |  |
|                                                                                | erhältst eine Benachrichtigung des Authenticators.                                      |  |  |
| Microsoft                                                                      | Merke dir die Zahl und öffne die Benachrichtigung.                                      |  |  |
| bma.test@svgroup.onmicrosoft.com                                               |                                                                                         |  |  |
| Anmeldeanforderung bestätigen                                                  |                                                                                         |  |  |
| Öffnen Sie Ihre Authenticator-App, und geben Sie die angezeigte Nummer ein, um |                                                                                         |  |  |
| sich anzumelden.                                                               |                                                                                         |  |  |
| 61                                                                             |                                                                                         |  |  |
|                                                                                |                                                                                         |  |  |
|                                                                                |                                                                                         |  |  |

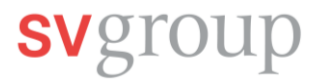

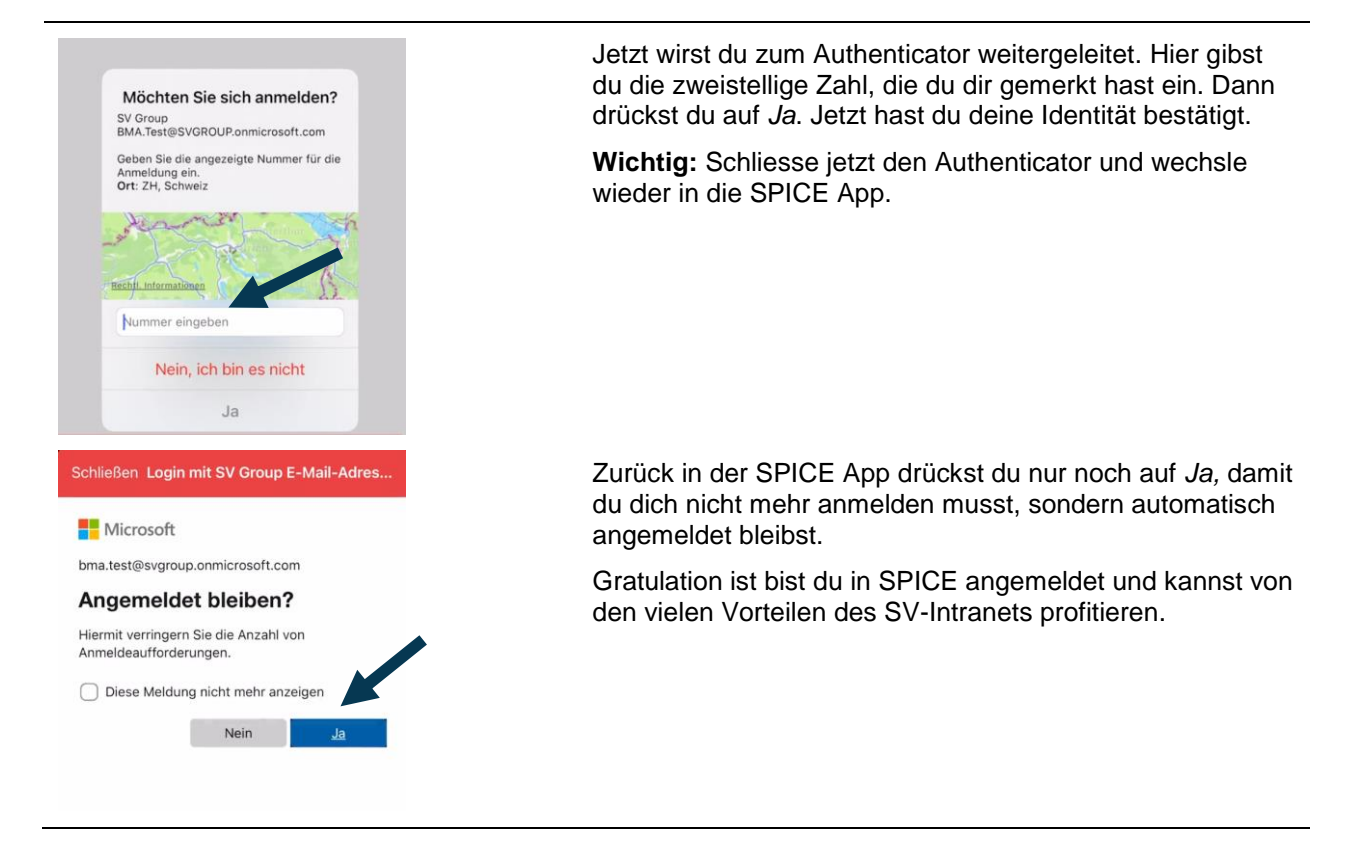

## Login-Probleme?

Lies die Anleitung auf dem Flyer sorgfältig durch, schaue alle Videos und befolge die einzelnen Schritte. Falls doch Probleme auftreten, kann dir der IT Service Desk Tipps zur korrekten Installation der Apps geben.

Melde dich unter: E-Mail: <u>ServiceDesk@sv-group.com</u> IT Service Desk, Tel: +41 43 814 13 99

Gib zwingend deinen Vor-und Nachnamen, deine Personalnummer und eine Telefonnummer an, unter der du erreichbar bist.